## Как подать заявку на участие в конкурсном отборе на Университетские смены. Индивидуальное участие

Выберите мероприятие в разделе «Проекты» на проектной платформе

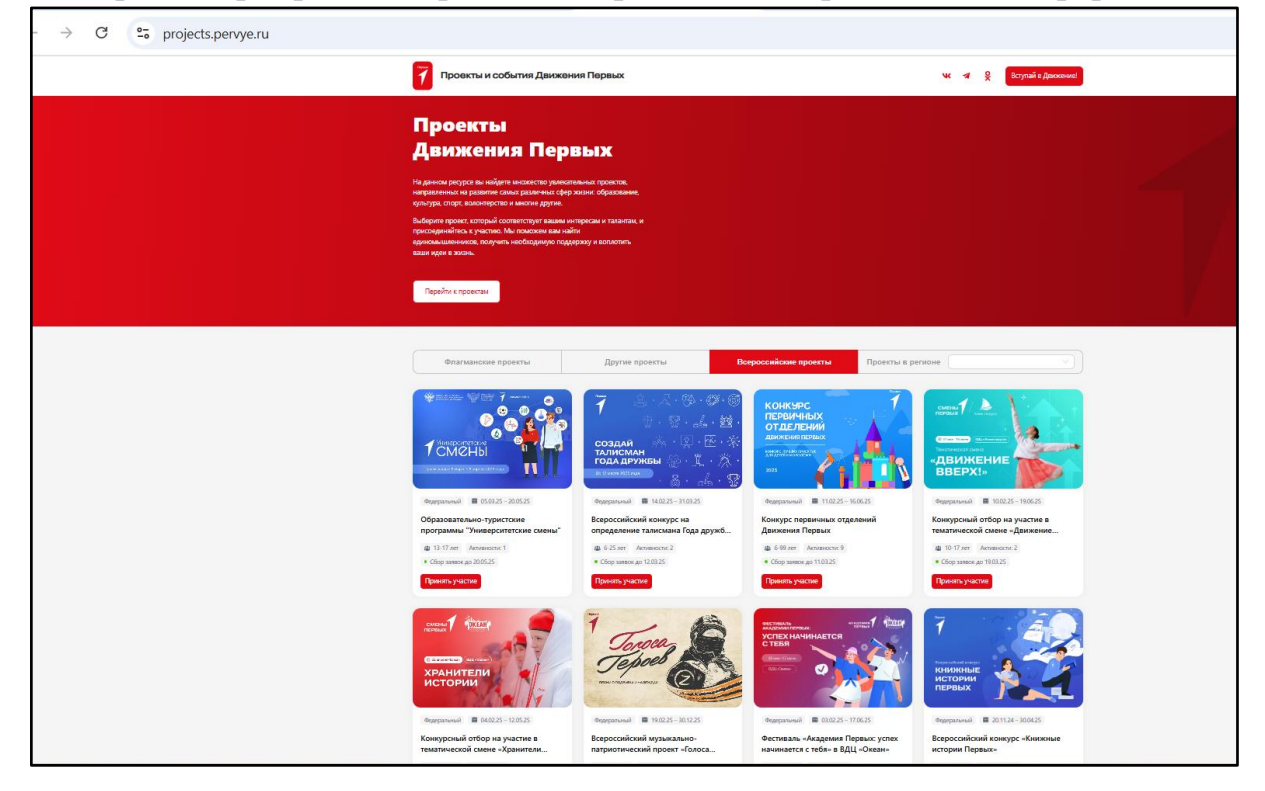

## Прочитайте условия участия и нажмите кнопку «Подать заявку»

| <ul> <li>O 25 projects.pervye.ru/projects/</li> </ul> |                                                                                                    |                                                                                                    |                                                                                                    |  |
|-------------------------------------------------------|----------------------------------------------------------------------------------------------------|----------------------------------------------------------------------------------------------------|----------------------------------------------------------------------------------------------------|--|
|                                                       | 7 Проекты и события Движения Первых                                                                                                    |                                                                                                    | чк 🛪 👷 Вступай в Двокение!                                                                                        |  |
|                                                       | Сбрановательно-туристоки программи                                                                                                    |                                                                                                    |                                                                                                    |  |
|                                                       | Образовательно-туристские<br>программы "Университетские смены"<br>гертузике                                                                                                    | Venergenet source and the                                                                                                    |                                                                                                    |  |
|                                                       |                                                                                                    |                                                                                                    |                                                                                                    |  |
|                                                       | Информация и медиа<br>Ливерситетски сино- ила таки шена:<br>- че Поребата стратита дената избрани права Посане<br>- чел Пореба стать стратита дената избрани права Посане                                                                                                    | Дапь проведения<br>Кло участвует                                                                                                 | 05.0325 - 2005.25<br>Учациест ст 13 до 17                                                                         |  |
|                                                       | Информация и медиа<br>Риворанитова слави – или таки авае<br>- на 18 дики стал стратова краса по накрина краса Риссан;<br>- учата Колича с акологоборанност другарат при постратовани<br>- учата колича с акологоборани и при постратоват при постратовани                                                                                                    | Даги проведения<br>Кла участвуют<br>Дага подведения ипогов                                                                       | 05 00 25 - 20 05 25<br>) Yeaquect or 13 40 17<br>20 05 25                                                         |  |
|                                                       | Информация и медиа<br>Римерситски сима – ил така часс:<br>ча 10 диай стал. стратики дана и акадорски проя России;<br>- улита Класина а акадорскитана фиранскита при поступании.<br>- улита Класина а акадорската на намари стратара при поступании.<br>- изманализация с традициями и урастрой раговски Поссии:                                                                                                    | Даты провидения<br>Козучаствует<br>Дата подведения иготов<br>Адатопровени для детей с 063                                        | 05 60 25 - 20 55 35<br>)-Seapence or 11 20 17<br>20 55 23<br>Да                                                   |  |
|                                                       | Информация и медиа<br>Инверствои силон – на така завет<br>на 10 инверствои силон – на така завет<br>на 10 инверствои силон – на така за страна правата страна<br>- учита планае на кака си странае правата пра поступанана<br>на на на на на на на на на на на на на н                                                                                                    | Даты проевдения<br>Кор участирет<br>Дата подвадения иготога<br>Адаптирован дия дела С 083<br>Тал участия                         | 05.03.25 - 20.05.25<br>) Yosupence et 13.40 17<br>20.05.25<br>Да<br>Следоноцій                                    |  |
|                                                       | Unconstruction on mecanization  Description  Description | Доти провидения<br>Кор участрат<br>Дита поднадния иготов<br>Адаттирован дия деляй с 083<br>Тап участия<br>Доступно для регинова  | 16 60.25 - 20.05 25<br>)Унацияся от 11 до 17<br>20 55 23<br>Да<br>Списатичной<br>Вка раполия Российской Фадарация |  |
|                                                       | <section-header><section-header><section-header><section-header><section-header><section-header><section-header><list-item><list-item><section-header><section-header><section-header></section-header></section-header></section-header></list-item></list-item></section-header></section-header></section-header></section-header></section-header></section-header></section-header>                                                                                                    | Дото-проевдения<br>Клаучаствует<br>Дита подвадения иготок<br>Адитопрован дия делай с 063<br>Тап участоя<br>Доступно дия деловноя | 15.02.5 - 20.52.5<br>) Унарисс († 13.20.17<br>20.52.5<br>Да<br>Спадателий<br>Все раннови Рессийский Фадерации     |  |
|                                                       | <section-header><section-header><section-header><text><list-item><list-item><list-item><list-item><list-item><list-item><section-header></section-header></list-item></list-item></list-item></list-item></list-item></list-item></text></section-header></section-header></section-header>                                                                                                    | Дони проедения<br>Кау частурат<br>Дата подадения игота<br>Адантирован дат дата в соб<br>Тап учаска<br>Дотупно для рапонов        | 18.023-20525<br>Учарност ет 13.017<br>20535<br>Да<br>Сталаний<br>Варански Весойский Фаррация                      |  |

Заполните все обязательные поля, отмеченные красной звездочкой \* в форме регистрации. Серые графы заполняются автоматически — данные подтягиваются из личного кабинета. Пожалуйста, проверьте их актуальность. При необходимости вы можете отредактировать данные на проектной платформе в разделе «Настройки» в правом верхнем меню

| Конкурсный отбор. Университетские смены                                                                                                    |         |
|----------------------------------------------------------------------------------------------------|---------|
| О5.03.25   Образовательно-туристские программы "Университетские смены"                                                                                            |         |
| Отредактировать данные можно по <u>ссылке</u> .<br>Примечание. Изменение данных произойдет только после того, как вы выйдете из системы и авторизуетесь повторно. |         |
| * Фамилия                                                                                                    |         |
|                                                                                                    | 5 / 255 |
| * Имя                                                                                                    |         |
|                                                                                                    | 5 / 255 |
| Отчество                                                                                                    |         |
|                                                                                                    | 0 / 255 |
| *Пол                                                                                                    |         |
| Муакской                                                                                                    |         |
| *День рождения                                                                                                    |         |
|                                                                                                    |         |
| * Телефон                                                                                                    |         |
| +7 (945) 056-0367                                                                                                    |         |
| * Почта                                                                                                    |         |
|                                                                                                    |         |
| Ник в Телеграме                                                                                                    |         |
|                                                                                                    |         |
| * Регион проживания                                                                                                    |         |
|                                                                                                    |         |
| ∗Город проживания                                                                                                    |         |
|                                                                                                    |         |
| Образовательное учреждение                                                                                                    |         |
| муниципальное бюржетное общеобразовательное учреждение Городского округа Балашика "Гимназия №5"                                                                   |         |
| ФИО родителя/законного представителя                                                                                                    |         |
|                                                                                                    |         |

| * Адрес электронной почты родителя/законного представителя                                                                                                    |
|----------------------------------------------------------------------------------------------------|
|                                                                                                    |
| * Контактный номер телефона родителя/законного представителя                                                                                                    |
| +7                                                                                                    |
| При наличии аллергических реакций укажите, на что именно                                                                                                    |
|                                                                                                    |
| Укажите дополнительную информацию о себе, при ее наличии                                                                                                    |
|                                                                                                    |
|                                                                                                    |
| <ul> <li>Укажите направление ооразования, наиоолее интересное для вас</li> <li>Техническое</li> <li>Техническое</li> <li>Техничес</li></ul> |
|                                                                                                    |
| Выберите второе по приоритетности направление                                                                                                    |
| Техническое Гуманитарное Творческое Спортивное Медицинское Сельскохозяйственное IT Педагогическое                                                                                                    |
| Укажите конкретную специальность/профессиональную область/профессию, которая интересна Вам:                                                                                                    |
| Опишите текстом                                                                                                    |
| 0/20                                                                                                    |
| Выберите один или несколько вариантов, если Вам могут быть необходимы специальные условия:                                                                                                    |
| участвую в мероприлитиля и соовниля вместе с сопровождающим — использую программи экранного доступа<br>Увеличиваю масштаб экрана и использую лупу для чтения — Использую собаку-проводника — Использую белую трость — Использую русский жестовый язык                                                                                                    |
| Читаю по губам Использую устную речь Использую устную речь и жестовый язык. Пользуюсь слуховым аппаратом или кохлеарным имплантом<br>Передвигаюсь на коляске с ручным управлением. Передвигаюсь на коляске с электроприводом. Использую ходунки, костыли, торость и тд.                                                                                                    |
| О Использую ходунки, костыли, трость и тд. 📄 Использую протезы или протез ног                                                                                                    |
|                                                                                                    |
| Отправить заявку                                                                                                    |
|                                                                                                    |

После заполнения всех полей нажмите кнопку «Отправить заявку». Вы увидите сообщение, что заявка успешно подана

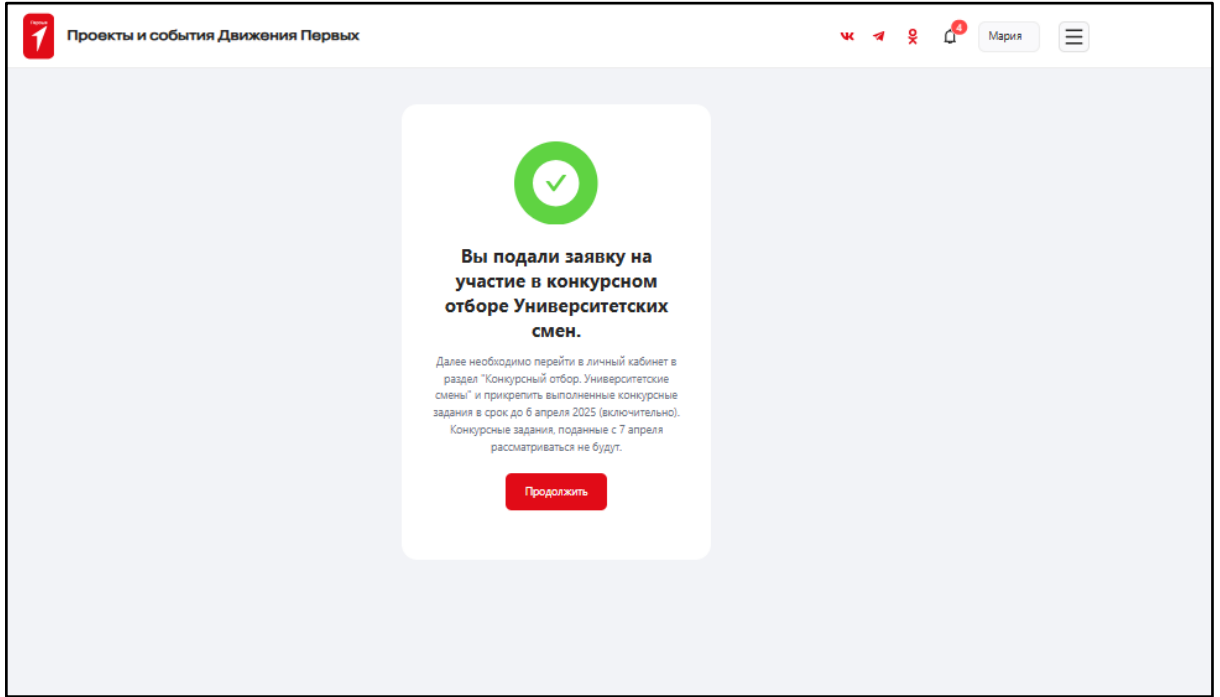

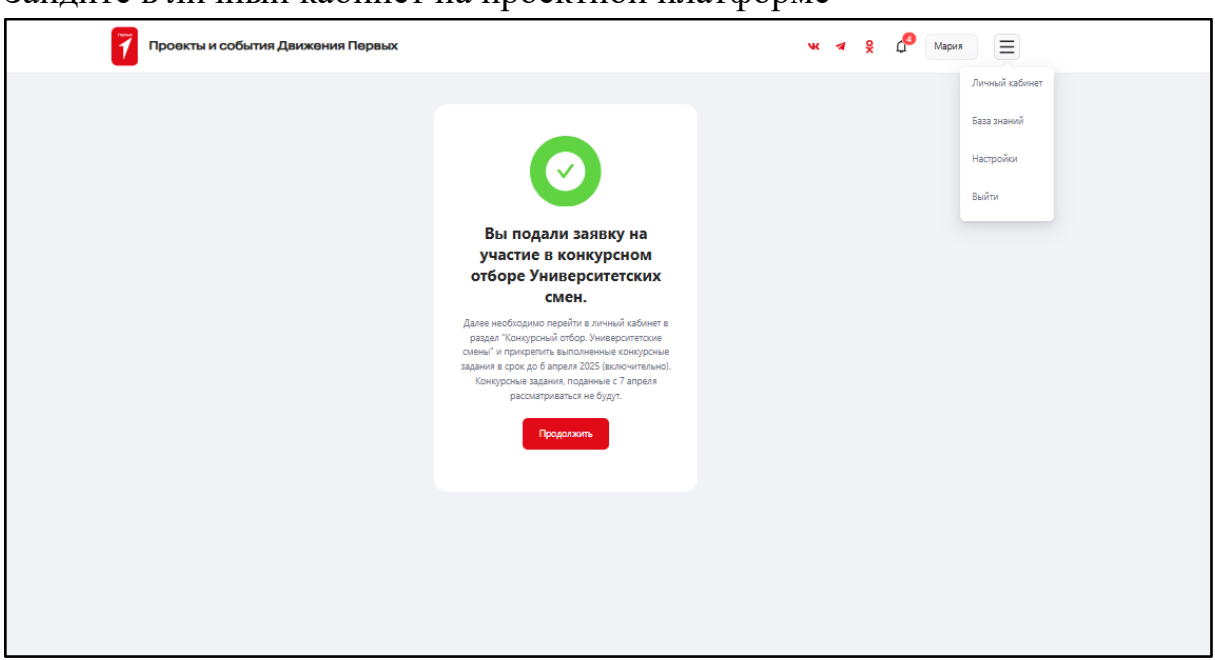

## Зайдите в личный кабинет на проектной платформе

Выберите вкладку с мероприятием на странице «Мои мероприятия»

| 7 Проекты и события Движения Первых                                                                                          | ₩ ≉ 옷 🗗 | Мария                |
|----------------------------------------------------------------------------------------------------|---------|----------------------|
| Лои мероприятия Мои достижения Мой профиль                                                                                   |         |                      |
| Я участнок (б)                                                                                                    |         |                      |
| Все Аттивные Предстоящие Завершенные Рекомендуем посетиль                                                                    | Поиск   | Q It                 |
| Образовательно-туристские программы "Университетские смены"<br>Фидералиния с 06.03.2025 по 20.05.2025                        |         | ~                    |
| Конкурсный отбор на участие в тематической смене -Хранители истории» в ВДЦ «Океан»<br>Физералиний с 04.02.2025 го 12.05.2025 |         | <ul> <li></li> </ul> |
| Номинация «Открывай страну. Дети»<br>Фодерольный Проект «Всероссайский конк                                                  |         | ×                    |
| Номинация «Открывай страну. Краеведы»<br>Франциний Проект «Всероссайский конк                                                |         | ~                    |
| Трудовая доблесть. Лица Победы<br>Физгральный с 01.03.2024 по 01.06.2025                                                     |         | ~                    |
|                                                                                                    |         |                      |
|                                                                                                    |         |                      |

Раскройте вкладку, нажав на красную стрелку

| 7 Проекты и события Движения Первых                                                                                                    | vĸ | - | ×     | 4 | Мария | Ξ  |
|----------------------------------------------------------------------------------------------------|----|---|-------|---|-------|----|
| Мои мероприятия Мои достижения Мой профиль                                                                                                    |    |   |       |   |       |    |
| Я участник (б)                                                                                                    |    |   |       |   |       |    |
| Все Алтивные Предстоящие Завершенные Рекомендуем посетить                                                                                                    |    |   | Поиск |   | Q     | 1† |
| Образовательно-туристские программы "Университетские смены"<br>Федерализий с 05.03.2025 по 20.05.2025                                                                                                    |    |   |       |   |       | ^  |
| Задзеня Астивнос <table-cell> Конкурсный отбор. Университетские смены Солонание Солонание<br/>Солонание Солонание Солонание Солонание Солонание Солонание Солонание Солонание Солонание Солонание Солонание С</table-cell> |    |   |       |   |       |    |

Переходите к выполнению отборочного задания. Внимательно ознакомьтесь с условиями выполнения задания, прикрепите ссылку и отправьте задание на проверку, нажав кнопку «Отправить задание». Будьте внимательны: задание можно прикрепить только один раз

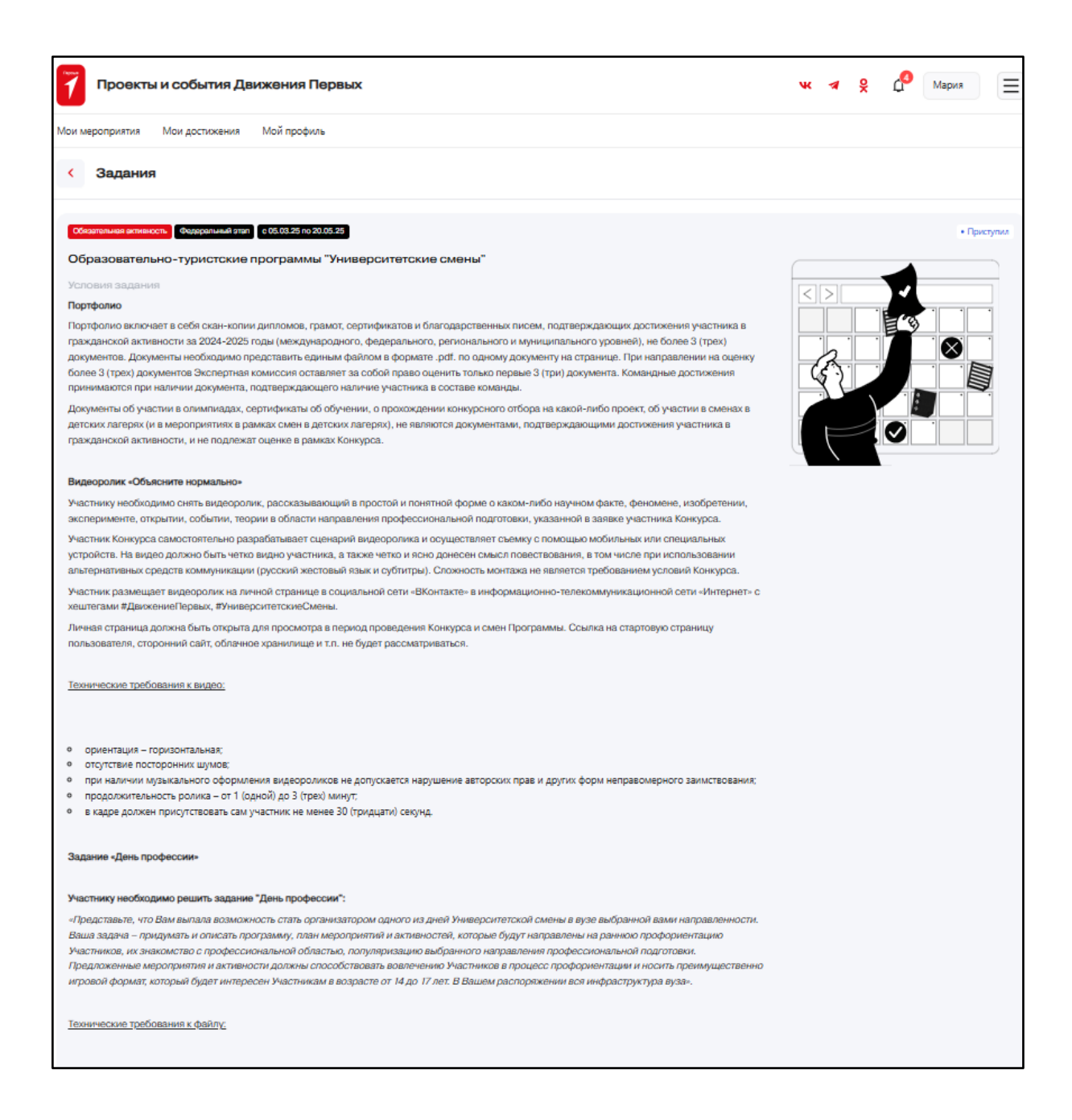

Вы увидите окно с сообщением об успешной подаче заявки

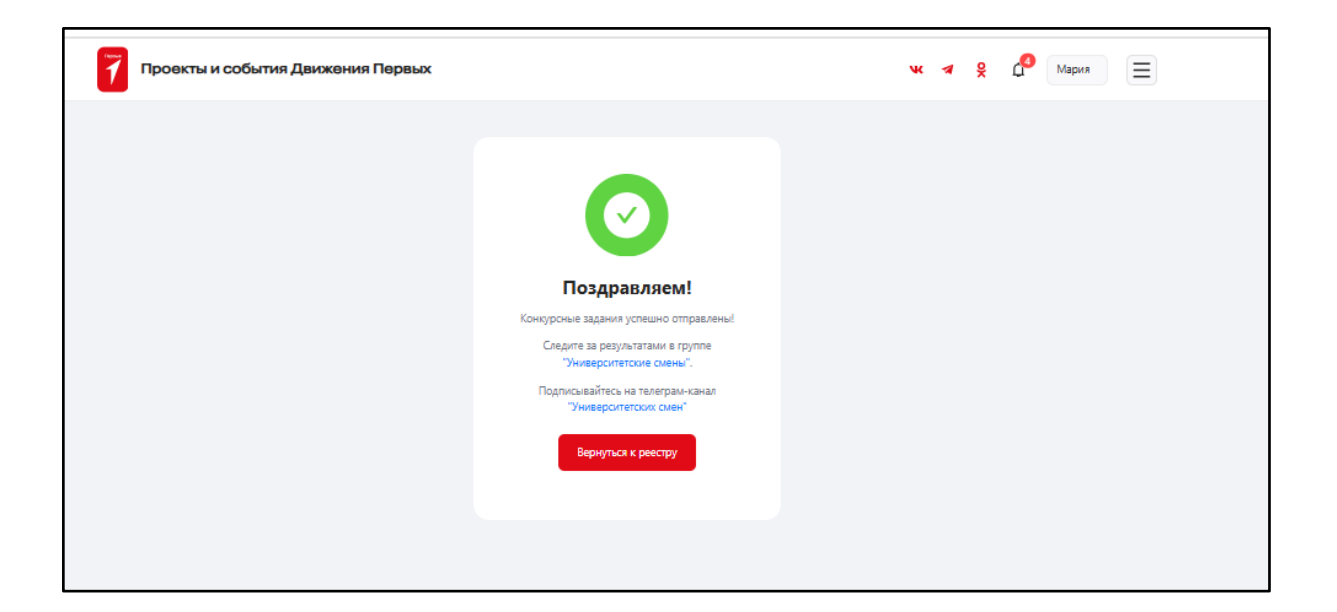